# **İMKmall** 고객사 회원 대상 사용자 가이드 IMKmall 100% 활용하기

(주)아이마켓코리아 고객센터 : 02.3708.5678

아이마켓코리아

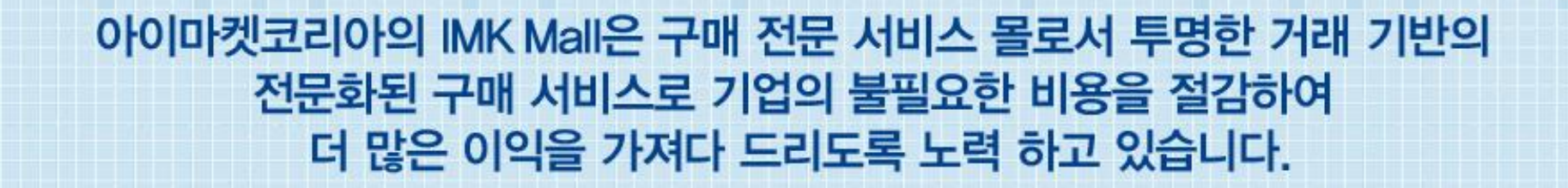

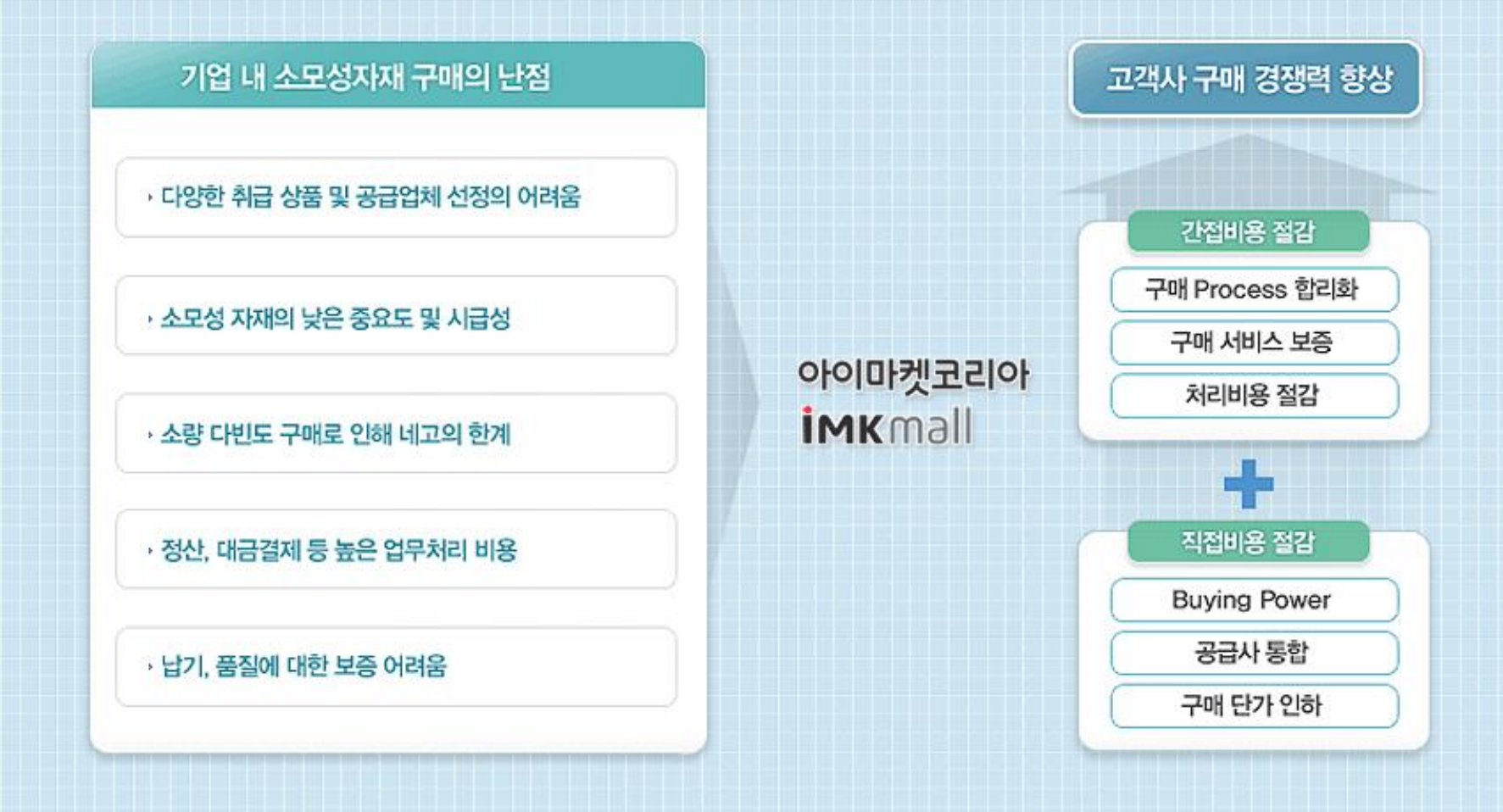

## IMK Mall은 고객사의 지속적인 가치 성장을 위해 국제공인 구매전문가들이 한마음 한 뜻으로 최선의 노력을 약속 드립니다

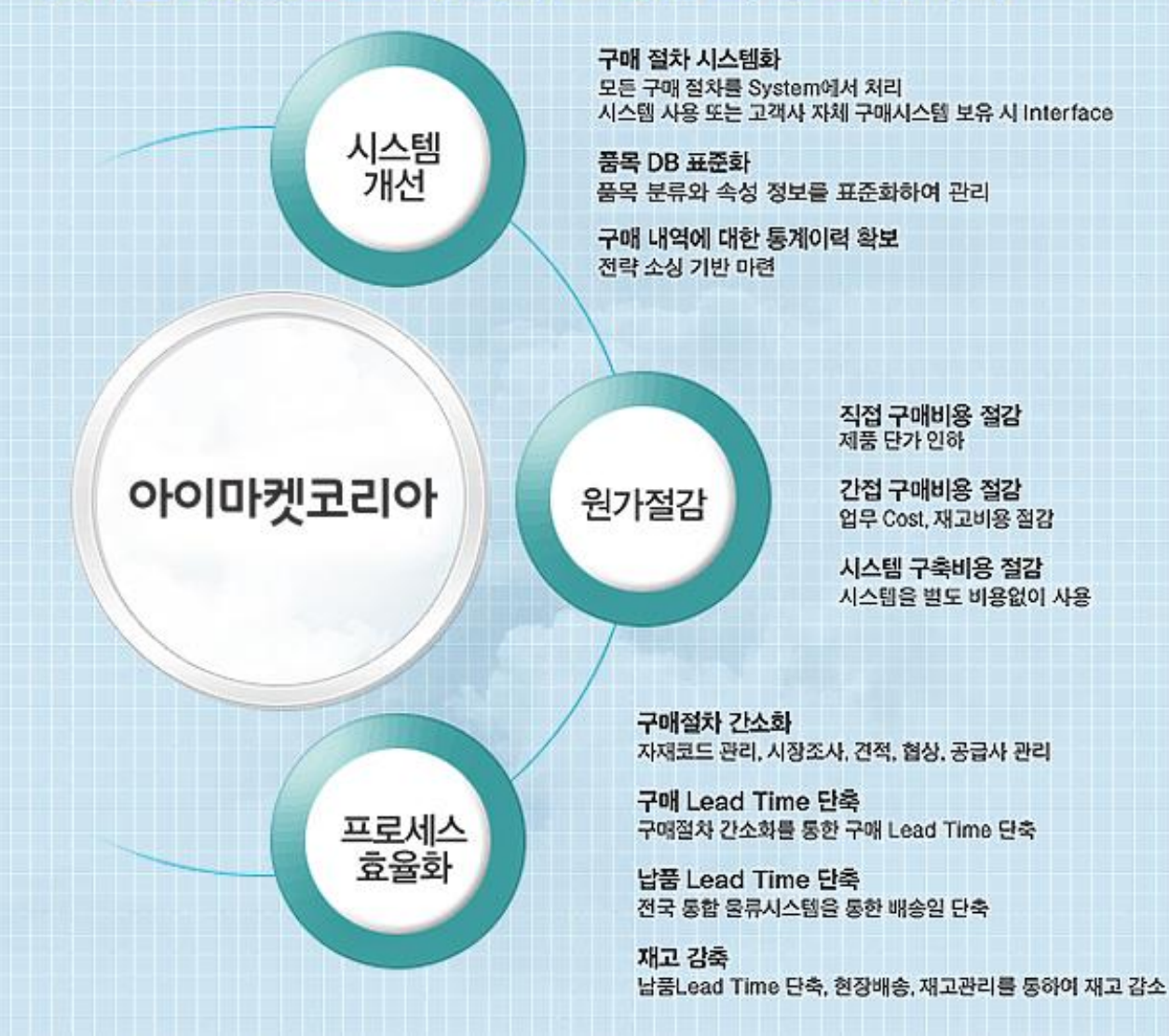

| 1. 로그인 하기         | 5 ~ 7p   |
|-------------------|----------|
| 2. 상품 검색하기        | 8 ~ 10p  |
| 3. 주문하기           | 11 ~ 12P |
| 4. 입고/검수 하기       | 13P      |
| 5. 부가기능           | 14 ~ 22P |
| - 가격보기 기능         | 14P      |
| - 주문정보 일괄적용       | 15P      |
| - 주문수정 / 취소, 재 상신 | 16P      |
| - 주문배송조회, 반품 및 교화 | 17P      |
| - 주문내역 엑셀저장       | 18P      |
| - 신규품목 요청         | 19P      |
| - 세금계산서 요청        | 20P      |
| - 관심품목관리          | 21P      |
| - MY MENU 설정      | 22P      |

## 1. 로그인 하기 ①

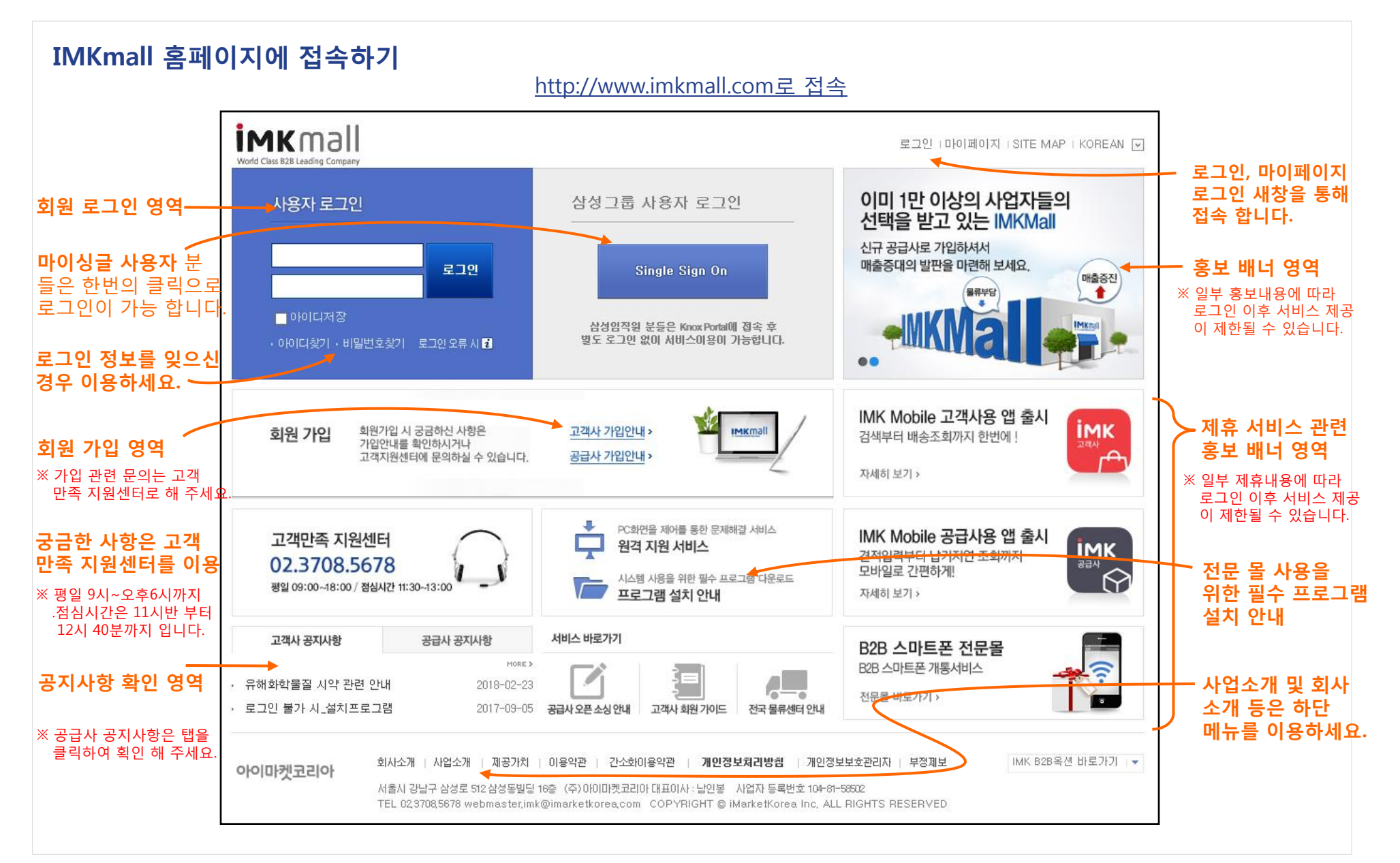

## 1. 로그인 하기 ②

#### 접속 아이디를 통한 회원 로그인

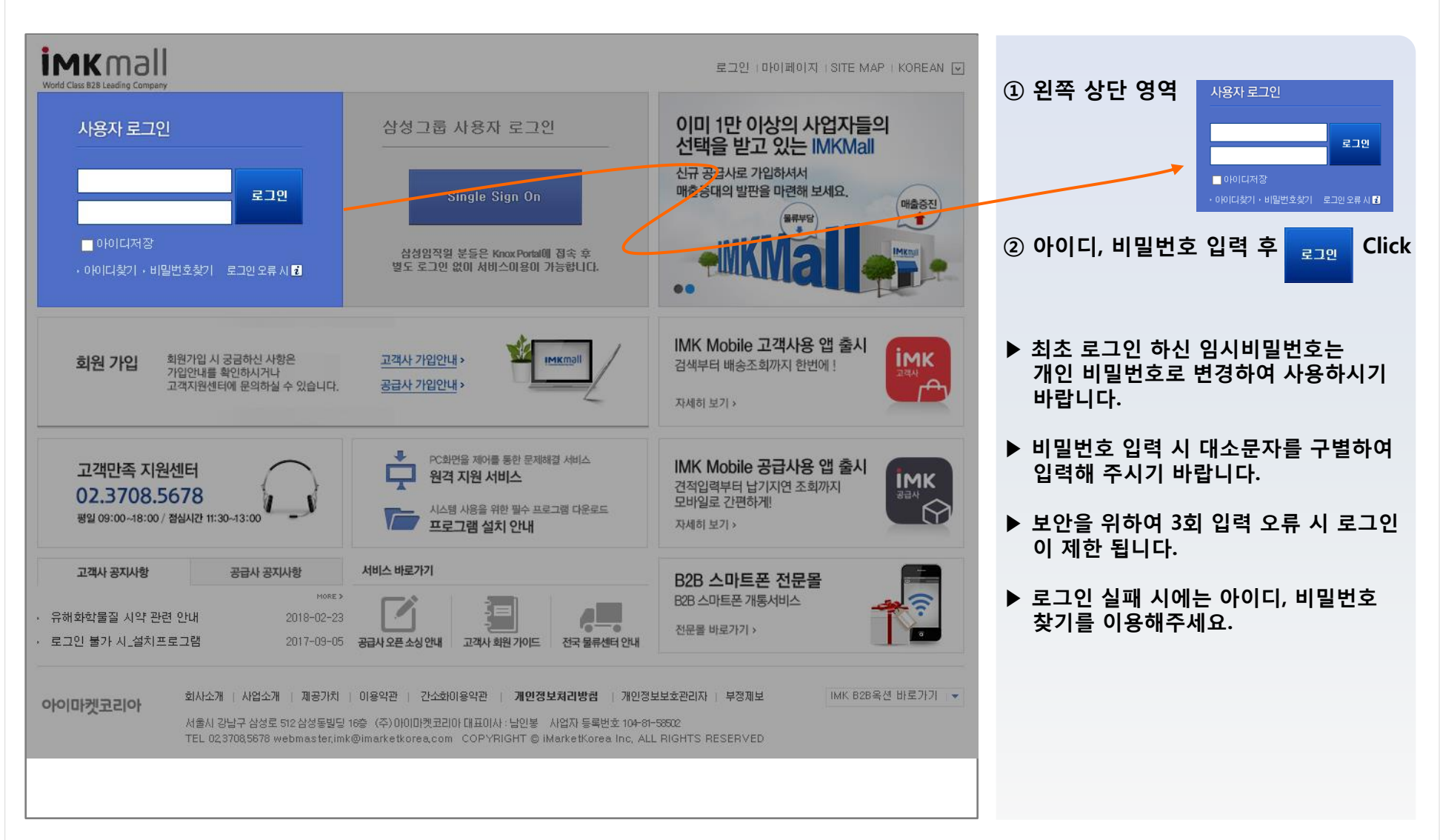

### 1. 로그인 하기 ③

#### 사용자 정보 확인 하기 – 주문 전엔 필히 정확한 연락처와 인수자 정보를 입력 하여 주세요.

| 기간 정보       ④       ④       ○       회사, 사업장, 사업부, 부서를 확인       ③       회사, 사업장, 사업부, 부서를 확인         기간 정보       ●       ●       ○       회사, 사업장, 사업부, 부서를 확인       ③       ○       10       10       10       ●       ●       ●       10       ●       ●       10       ●       ●       ●       ●       ●       ●       ●       ●       ●       ●       ●       ●       ●       ●       ●       ●       ●       ●       ●       ●       ●       ●       ●       ●       ●       ●       ●       ●       ●       ●       ●       ●       ●       ●       ●       ●       ●       ●       ●       ●       ●       ●       ●       ●       ●       ●       ●       ●       ●       ●       ●       ●       ●       ●       ●       ●       ●       ●       ●       ●       ●       ●       ●       ●       ●       ●       ●       ●       ●       ●       ●       ●       ●       ●       ●       ●       ●       ●       ●       ●       ●       ●       ●       ●       ●       ●       ●       ●       ●       ● </th <th>* Login ID HILING</th> <th>User ID 2</th> <th>2042107 성명 전문4</th> <th></th> <th></th> <th>비밀번3</th> <th>호변경</th> <th>① 상단 마이페이지로 &gt; 개인정보관리 이</th>                                                                                                    | * Login ID HILING | User ID 2     | 2042107 성명 전문4                        |               |           | 비밀번3        | 호변경      | ① 상단 마이페이지로 > 개인정보관리 이                                |
|----------------------------------------------------------------------------------------------------|-------------------|---------------|---------------------------------------|---------------|-----------|-------------|----------|-------------------------------------------------------|
| 조직구상       조직         비사       CNE       (70)00107(3120)         비건경 M       (12)       (12)         기억 M       (12)       (12)         기억 M       (12)       (12)         기억 M       (12)       (12)         기억 M       (12)       (12)         기억 M       (12)       (12)         기억 M       (12)       (12)         기억 M       (12)       (12)         10000       (12)       (12)         110000       (12)       (12)         110000       (12)       (12)         110000       (12)       (12)         110000       (12)       (12)         110000       (12)       (12)         110000       (12)       (12)         1100000       (12)       (12)         1100000       (12)       (12)         1100000       (12)       (12)         1100000       (12)       (12)         1100000       (12)       (12)         1100000       (12)       (12)         1100000       (12)       (12)         1100000       (12)       (12)         1100000                                                                                                    | 기본정보              |               |                                       |               |           |             |          | ② 회사, 사업장, 사업부, 부서를 화인                                |
| ▲ 4 T C *         ▲ 5 *         ▲ 4 T C *         ▲ 5 *         ▲ 4 T C *         ▲ 5 *         ▲ 5 *         ▲ 5 *         ▲ 5 *         ▲ 5 *         ▲ 5 *         ▲ 5 *         ▲ 5 *         ▲ 5 *         ▲ 5 *         ▲ 5 *         ▲ 5 *         ▲ 5 *         ▲ 5 *         ▲ 5 *         ▲ 5 *         ▲ 5 *         ▲ 5 *         ▲ 5 *         ▲ 5 *         ▲ 5 *         ▲ 5 *         ▲ 5 *         ▲ 5 *         ▲ 5 *         ▲ 5 *         ▲ 5 *         ▲ 5 *         ▲ 5 *         ▲ 5 *         ▲ 5 *         ▲ 5 *         ▲ 5 *         ▲ 5 *         ▲ 5 *         ▲ 5 *         ▲ 5 *         ▲ 5 *         ▲ 5 *         ▲ 5 *         ▲ 5 *         ▲ 5 *         ▲ 5 *         ▲ 5 *         ▲ 5 *         ▲ 5 *         ▲ 5 *         ▲ 5 *         ▲ 5 *         ▲ 5 *         ▲ 5 *         ▲ 5 *         ▲ 5 *         ▲ 5 *         ▲ 5 *         ▲ 5 *         ▲ 5 *         ▲ 5 *         ▲ 5 *         ▲ 5 *         ▲ 5 *         ▲ 5 *         ▲ 5 *         ▲ 5 *         ▲ 5 *         ▲ 5 *         ▲ 5 *         ▲ 5 *         ▲ 5 *         ▲ 5 *         ▲ 5 *         ▲ 5 *         ▲ 5 *         ▲ 5 *         ▲ 5 *         ▲ 5 *         ▲ 5 *         ▲ 5 *         ▲ 5 *         ▲ 5 *         ▲ 5 *         ▲ 5 *         ▲ 5 * <td><b>TUDU</b></td> <td>36</td> <td><b>T</b>1</td> <td></td> <td></td> <td></td> <td></td> <td></td> | <b>TUDU</b>       | 36            | <b>T</b> 1                            |               |           |             |          |                                                       |
| Name         Name                                                                                                    | 고역구문<br>회사        | CIMB          | (주)아이마켓코리아                            |               |           |             |          | ③ 여라쳐 미 조ㅅ르 이려 (피스 나하)                                |
| 개건성교         가방법       1000       1000       1000       1000       1000       1000       1000       1000       1000       1000       1000       1000       1000       1000       1000       1000       1000       1000       1000       1000       1000       1000       1000       1000       1000       1000       1000       1000       1000       1000       1000       1000       1000       1000       1000       1000       1000       1000       1000       1000       1000       1000       1000       1000       1000       1000       1000       1000       1000       1000       1000       1000       1000       1000       1000       1000       1000       1000       1000       1000       1000       1000       1000       1000       1000       1000       1000       1000       1000       1000       1000       1000       10000       10000       10000       10000       10000       10000       10000       10000       10000       10000       10000       10000       10000       10000       10000       10000       10000       10000       10000       10000       10000       10000       100000       100000       1000000 </td <td>사업장</td> <td>5400</td> <td>MBO(신사업)</td> <td></td> <td></td> <td></td> <td></td> <td>③ 한국지 및 구조를 급락 (글구 자왕)</td>                                                                                                    | 사업장               | 5400          | MBO(신사업)                              |               |           |             |          | ③ 한국지 및 구조를 급락 (글구 자왕)                                |
| 개인정보<br>* 사건 Fillending 직급 안이다입 한국어 ()<br>휴대문 변수값 # 10000 () / / 4 2년구 감정 ()<br>107-1 감정 100 () / / 4 2년구 감정 ()<br>107-1 감정 100 () / / 4 2년구 감정 ()<br>107-1 2년 2년 2년 2년 2년 2년 2년 2년 2년 2년 2년 2년 2년                                                                                                    |                   |               |                                       |               |           |             |          | 이 이수지 저녁을 벼드크 이러하기나                                   |
| 시번       PAG       안이타입       한국어         Full       지선적       이나타입       한국어         Email       지선적       지선적       ····································                                                                                                    | 개인정보              |               |                                       |               |           |             |          | ④ 인구자 정보를 될도로 입력하거나<br>◆개인정보와 동일 Click                |
| 휴대산       회사산화       시간대       ·3       ·3         도mail       ····································                                                                                                    | '사번               | HELIIOLN      | 직급                                    |               | 언어타입      | 한국어         |          |                                                       |
| Entiling         교계적소         교석관로         교석관로         교석관로         (원하는 메일 종류)           고계주소         19500         제 전 간문 건설동         (원하는 메일 종류)         (원하는 메일 종류)           인수설정         * 개인정보의 동일         인수지 변경 전. 이미 카드에 담아놓은 품목에 대한 인수지는 카드에서 다시한번 변경 해주시가 바랍니다         ************************************                                                                                                    | 휴내폰<br>E-mail     |               | 회사선화 매가 개방                            | -9880         | 시간대       | +9          |          | ⑤ E-mail 수신여부 선택 체크                                   |
| 157-1 성정 방법 198         157-1 성정 방법 198         157-1 성정 방법 198         157-1 성정 방법 198         157-1 성정 방법 198         157-1 성정 방법 198         157-1 성정 방법 198         157-1 성정 방법 198         157-1 성정 방법 198         157-1 성정 방법 198         157-1 성정 방법 198         157-1 성정 방법 198         * Mail 수신여부         * Mail 수신여부         * Alage bit Ban 16 동문 143 m bas         - 신규 요청한 품목이 만의원 시점에 방송         - 신규 요청한 품목이 만의원 시점에 방송         - 신규 요청한 품목이 다 만의원 시점에 방송         - 신규 요청한 품목이 다 만의원 시점에 방송         - 신규 요청한 품목이 다 만의원 시점에 방송         - 신규 요청한 품목이 다 만의원 시점에 방송         - 전문내 약에 대한 김 교환학(답 환영 20 5 8, 변경, 너제 시 방송)         - 전문내 약에 대한 김 교환학(답 환영 20 5 8, 변경, 너제 시 방송)         - 전문 전 약에 대한 김 교환학(답 환영 20 5 8, 변경, 너제 시 방송)         - 전 문 전 약 대한 업 교환학(답 환영 20 5 8, 변경, 너제 시 방송)         - 전 문내 약에 대한 김 교환학(답 환영 20 5 8, 변경, 너제 시 방송)         - 전 문 전 관 전 만에 대한 김 교환학(답 환영 20 5 8, 변경, 너제 시 방송)         - 전 문 전 관 주 문에 대한 김 교환학(답 환영 20 5 8, 변경, 너제 시 방송)         - 전 문내 약 대한 업 교환학(답 한 10 10 10 10 10 10 10 10 10 10 10 10 10                                                                                                    | E-ITIAII          | 195090        | 의사팩스                                  |               | 고객만쪽도     |             |          | (원하는 메일 종류)                                           |
| 인수설정       안수지 변경 전, 이미 카드에 담아놓은 풍목에 대한 인수지는 카드에서 다시한번 변경 해주시기 바랍니다         휴대폰       회사진화       제가 가분 가 제품         인수지수소       150000       M AB 같답구 삼성동         150-1 삼성동 방당 19호       가보 인수자       제품         · Mail 수신여부       ····································                                                                                                    | エュナエ              | 155555        |                                       |               |           |             |          |                                                       |
| *대한         의 시·전석         기본한수사         이 비           인수자주소         139900         ▲ 서울 강남구 삼성동         ▲         ▲           157-1 삼성동빌딩 19호         ▲         ▲         ▲         ▲         ▲         ▲         ▲         ▲         ▲         ▲         ▲         ▲         ▲         ▲         ▲         ▲         ▲         ▲         ▲         ▲         ▲         ▲         ▲         ▲         ▲         ▲         ▲         ▲         ▲         ▲         ▲         ▲         ▲         ▲         ▲         ▲         ▲         ▲         ▲         ▲         ▲         ▲         ▲         ▲         ▲         ▲         ▲         ▲         ▲         ▲         ▲         ▲         ▲         ▲         ▲         ▲         ▲         ▲         ▲         ▲         ▲         ▲         ▲         ▲         ▲         ▲         ▲         ▲         ▲         ▲         ▲         ▲         ▲         ▲         ▲         ▲         ▲         ▲         ▲         ▲         ▲         ▲         ▲         ▲         ▲         ▲         ▲         ▲         ▲         ▲         ▲         ▲         <                                                                                                    | 인수설정              | ◆ 개인정보와 동일 ●  | ·<br>                                 | 품목에 대한 인수지는 키 | 가트에서 다시한빈 | 1 변경 해주시기 바 | 랍니다      | ⑥ 정보를 수정 하시려면 정보 입력 후<br>하단 오른쪽 <mark>수정</mark> Click |
| 13030       13030       13030       13030       13030       13030       13030       13030       13030       13030       13030       13030       13030       13030       13030       13030       13030       13030       13030       13030       13030       13030       13030       13030       13030       13030       13030       13030       13030       13030       13030       13030       13030       13030       13030       13030       13030       13030       13030       13030       13030       13030       13030       13030       13030       13030       13030       13030       13030       13030       13030       13030       13030       13030       13030       13030       13030       13030       13030       13030       13030       13030       13030       13030       13030       13030       13030       13030       13030       13030       13030       13030       13030       13030       13030       13030       13030       13030       13030       13030       13030       13030       13030       13030       13030       13030       13030       13030       13030       13030       13030       13030       13030       13030       130300       130300                                                                                                    | 유내존               | 125090        | ····································· | 7000          | 기본인수사     | 212-14      | <u> </u> |                                                       |
| e-Mail 수신여부                                                                                                    | 친구작구스             | 155050        |                                       |               |           |             |          | ▶ 치ᄎ ᄅᄀ이 시 비시느 Usor 저비 하이                             |
|                                                                                                    | e-Mail 수신여부       |               |                                       |               |           |             |          | 페이지가 보여지게 됩니다.                                        |
| ・         を範囲望수신           ○         신규 요청한 품목이 등록된 시점에 발송           ○         신규 요청한 품목이 반려된 시점에 발송           ○         신규 요청한 품목이 주문가능한 시점에 발송           ○         신규요청한 품목이 주문가능한 시점에 발송           ○         주문내역에 대한 요급업체의 납품현황(납품예정일등록, 변경, 삭제 시 발송)           ○         주문내역에 대한 입고현황(본인의 주문에 대해 다른 사용자가 입고처리 시 발송)           ○         운송완료된 주문에 대한 입고독려           ●         MKSHOP 메일소식지                                                                                                    | 수신여부              |               |                                       | 내용            |           |             |          | ▶ * 표시되 정보는 핀스 이려 사하이니다                               |
| 신규 요청한 품목이 등록된 시점에 발송         신규 요청한 품목이 반려된 시점에 발송         신규 요청한 품목이 주문가능한 시점에 발송         소문 사격에 대한 공급업체의 납품현황(납품예정일등록, 변경, 삭제 시 발송)         순료         주문내 역에 대한 입고현황(논인의 주문에 대해 다른 사용자가 입고처리 시 발송)         응용 운료된 주문에 대한 입고독려         비KSHOP 메일소식지                                                                                                    |                   | 통합메일수신        |                                       |               |           |             |          |                                                       |
| 신규 요청한 품목이 반려된 시점에 발송         신규 요청한 품목이 주문가능한 시점에 발송         소규 요청한 품목이 주문가능한 시점에 발송         주문 내역에 대한 공급업체의 납품현황(납품예정일등록, 변경, 삭제 시 발송)         소류 운용 관료 전 주문에 대한 입고 특려         사용자 관리 소 특히         사용자 관리 소 특히         사용자 관                                                                                                    |                   | 신규 요청한 품목이 등록 | 된 시점에 발송                              |               |           |             |          |                                                       |
| 신규요청한 품목이 주문가능한 시점에 발송         ····································                                                                                                    |                   | 신규 요청한 품목이 반려 | 된 시점에 발송                              |               |           |             |          |                                                       |
| 주문내역에 대한 공급업체의 납품현황(납품예정일등록, 변경, 삭제 시 발송)         주문내역에 대한 입고현황(본인의 주문에 대해 다른 사용자가 입고처리 시 발송)         응송완료된 주문에 대한 입고독려         MKSHOP 메일소식지                                                                                                    |                   | 신규요청한 품목이 주문기 | 가능한 시점에 발송                            |               |           |             |          |                                                       |
| 주문내역에 대한 입고현황(본인의 주문에 대해 다른 사용자가 입고처리 시 발송)         응용완료된 주문에 대한 입고독려         MKSHOP 메일소식지                                                                                                    |                   | 주문내역에 대한 공급업체 | 헤의 납품현황(납품예정일등록, 변경, 삭                | 제 시 발송)       |           |             |          |                                                       |
| 운송완료된 주문에 대한 입고독려           IMKSHOP 메일소식지                                                                                                    |                   | 주문내역에 대한 입고현황 | 활(본인의 주문에 대해 다른 사용자가 입                | 고처리 시 발송)     |           |             |          |                                                       |
| IMKSHOP 메일소식지                                                                                                    |                   | 운송완료된 주문에 대한  | 입고독려                                  |               |           |             |          |                                                       |
|                                                                                                    |                   | IMKSHOP 메일소식지 |                                       |               |           |             |          |                                                       |

#### 검색창에 상품 검색 하기 – 빠른 상품 검색을 하실 수 있습니다.

| imkmall                                                            |                                                                                                    |                                                                         |
|--------------------------------------------------------------------|----------------------------------------------------------------------------------------------------|-------------------------------------------------------------------------|
|                                                                    | ·····································                                                                                           | ① 상단의 상품 검색창을 이용하여 검색                                                   |
| 정보변경                                                               | 최근구매품목   구 품목조회   호환표<br><u>주문가능 프린테 선택카테고리 </u> 검색 결과 내 검색 상세검색 *                                                              | ② 원하는 상품의 상품명 또는 품목코드를<br>입력하여 검색 가능                                    |
| 금혈주문 입고대상 결재요철<br>0 0 0<br>카테고리 · ·                                | 프린터         ▲           프린터공유기         프린터기드럼           프린터누산기         -           프린터드럼         -           프린터드럼         가격보기 | ③ 상품명에 대한 검색 범위를 정밀하게<br>검색 하시려면 '선택 카테고리'를<br>선택하여 검색하실 수 있습니다.        |
| IT Hardware<br>IT Software<br>IT 리스/렌탈<br>IT 서비스<br>IT 소모품<br>가구 돋 | ····································                                                                                            | ④ 상세검색▼ 을 이용하여 검색 하시면,<br>가격범위, 제조원, 규격 등의 세부 옵션<br>을 지정하여 검색하실 수 있습니다. |
| 가즈<br>가전제품<br>건설용철강재<br>건자재<br>건축자재                                | 프린티에뮬레이션업그레이드 ▼<br>상단 검색창에 원하시는 제품명 또는 품목코드 등을 입력하시어<br>레프트 거제 회사 수 이스니다.                                                       | ⑤ 상품명을 입력하시면 자동완성으로 상<br>품명을 제시하여 드리므로 원하는 검색<br>어르 쉽게 인력 하실 수 이수니다     |
| 계측기기<br>공구                                                         | 최근구매움목 → 구 음목소회 (▼2 관표<br>검색범위 주문가능 ▼ 가격범위 ~ 원 ▼ 고객사품목코드 간편검색▲                                                                  |                                                                         |
| 공기조절기기<br>기계요소<br>미지정<br>배관재<br>부자재<br>비난제폭                        | IMK품목코드 ×       E       품명       모델/규격         제조원       인증유형 전체 ×       인수지역 경기 ×         공급사코드       Q       ·       ·        |                                                                         |
| 사무기기<br>사무용품<br>생활용품<br>ㅅ바야바대요프 *                                  | 이용약관   개인정보취급방침   개인정보보호관리자                                                                                                    |                                                                         |
|                                                                    |                                                                                                    |                                                                         |

## 2. 상품 검색하기 ②

#### 카테고리를 이용한 상품 검색 – 분류항목의 다양한 제품을 검색 합니다.

|                                                                             | ₩ 카트보기   주문/배송조회   마이페이지 ♥   고객센터 ♥   ▲ 00:59:28 로그인연장 로그아웃<br>주문처리 주문/배송현황 자재관리 정산관리 Interface 사양관리 고객관리자                                                                                                    | ① 좌측의 '카테고리'의 분류 항목을 선택<br>치네요                                                    |
|-----------------------------------------------------------------------------|----------------------------------------------------------------------------------------------------|-----------------------------------------------------------------------------------|
| 정보변경                                                                        | 최근구매품목   구 품목조회   호환표<br>주문가능 ▼ 선택카테고리 ▼ 검색                                                                                                    | <ul> <li>아제요.</li> <li>② 원하는 분류 항목의 선택과 원하는 하위<br/>분류 항목으로 결과의 폭을 줄여가며</li> </ul> |
| 금월주문 입고대상 결제요청<br>0 0 0<br>카테고리 ♥<br>IMK SHOP<br>IT Hardware<br>IT Software | 'Ⅲ 소모풍' 카테고리에 개의 상품이 있습니다.     ◆ 숨기기       II 소모품()     토너잉크류()       PC소모 품()     PC주변기기()                                                                                                    | ③ 우측 <u>★ 숨기기</u> 는 분류 항목 공간을<br>숨길 수 있으며 상품 결과 리스트를<br>더욱 넓게 보실 수 있습니다.          |
| 가구<br>가구<br>가전제품<br>계측기기<br>공구<br>기계요소                                      | 카트당기         바로구매         관심품목         1/2         8         1/2         1/2         1/2         1/2         1/2         1/2         1/2         1/2         1/2         1/2         1/2         1/2         1/2         1/2         1/2         1/2         1/2         1/2         1/2         1/2         1/2         1/2         1/2         1/2         1/2         1/2         1/2         1/2         1/2         1/2         1/2         1/2         1/2         1/2         1/2         1/2         1/2         1/2         1/2         1/2         1/2         1/2         1/2         1/2         1/2         1/2         1/2         1/2         1/2         1/2         1/2         1/2         1/2         1/2         1/2         1/2         1/2         1/2         1/2         1/2         1/2         1/2         1/2         1/2         1/2         1/2         1/2         1/2         1/2         1/2         1/2         1/2         1/2         1/2         1/2         1/2         1/2         1/2         1/2         1/2         1/2         1/2         1/2         1/2         1/2         1/2         1/2         1/2         1/2         1/2         1/2         1/2 </td <td>▲보이기 를 Click 하시면 다시 분류<br/>항목을 보실 수 있습니다.</td> | ▲보이기 를 Click 하시면 다시 분류<br>항목을 보실 수 있습니다.                                          |
| 부자재<br>사무기기<br>사무용품<br>생활용품<br>안전용품                                         | IMK@all         IMc@book Adapter, 노트북어댑터         1         PC         바로구매           [AD-6019] 19V, 3. 15A, SX058, 전원케이블 포함         (최소주문:1 주문단위:1)         카트담기           큰이미지보기         정보더보기 ▼   특성세보기                                                                                                    |                                                                                   |
| 운송및이송기기<br>유니폼<br>작업대및보관함<br>전기자재<br>점착제<br>제전청정용품                          | IMK@dll         12,500 kRW         관심품목           Imk@dll         Ink Cartridge, 양크카트리지         1 PC         바로구매           [T096890] Stylus Photo R2880, No.96, Matte Black, 495매         (최소주문:1 주문단위:1)         카트담기           큰이미지보기         정보더보기 ▼ □ 탑상세보기         1         PC         바로구매                                                                                                    |                                                                                   |
| 제조설비<br>화공약품                                                                | 220,500 kRW         관심품목                                                                                                    |                                                                                   |
|                                                                             |                                                                                                    |                                                                                   |

#### 상품 정보 보기 – 빠른 정보 더 보기를 통해 자세한 내용을 확인할 수 있습니다.

| 검색결과 개 카테고리에 🚃 개의 상품                         | 이 있습니다.                    | ★ 숨기기                                                 |                                                  |
|----------------------------------------------|----------------------------|-------------------------------------------------------|--------------------------------------------------|
|                                              | 카트담기 바로구매 관심품목 1           | ₫ 품목비교 가격보기 신규품목요청 📓 엑셀저장                             | ① 상품성보 결과에서 정보더보기 ▼ 들<br>Click 하시며 사세하 사표정비를 빠르게 |
| ■ 정렬순서  품목수 20개                              |                            |                                                       | 검색 하실 수 있습니다.                                    |
| ž                                            | ·목/규격/품목코드                 | 단가/주문수량/공급사                                           |                                                  |
| ] a,방진복                                      |                            | KRW 관심품목                                              | ② <u>간편 보기</u> ▲ 를 Click 하시면 다시 빠른               |
| [MKMall<br>[TP-028~3X] 주문시 사이                | 즈기재, 투피스, 카라, 지퍼, 명착부착, 볼  | · 제 같이 (최소주문:1 주문단원:1) 바로구매                           | 상품정보 리스트로 돌아 갑니다.                                |
| 1개, 헤스비리모티브용) ㅠ                              | -028~3XL 주문시 사이즈기재, 투피스, 키 |                                                       | ~ 내표권보를 담은 내내된 보니권러                              |
| 큰이미지보기 정보더보기 ▼ 탄상세보기                         |                            |                                                       | ③ 상품성모들 너욱 상세히 모시려면                              |
|                                              |                            | KRW 관심품목                                              | [토장제보기] 를 Click 하시기 바랍니다.                        |
| IMKmall                                      | ll Pen, 4색 볼 펜             | 1 PC 바로구매                                             |                                                  |
| 0.7mm, 흑,청,적,녹, 4색                           |                            | (최소주문:1 주문단위:1) · · · · · · · · · · · · · · · · · · · | ④ '정보더보기'에서는 첨부파일, 인증품목,                         |
| -<br>큰이미지보기 첩부파 <mark>일   인증품목   대체</mark> 품 | 목   연관품목   추천품목            |                                                       | 대체품목, 연관품목, 추천품목이 등록된                            |
| <b>구매담당자</b> 박가혜 / 02-0000-5686              | 발주범위                       | 1~∞                                                   | 세쿰정모의 경우 확인 가능 아십니다.<br>(등록된 정보가 없을 경우 확인 하실 수   |
| 계약만료일 20131130000000                         | 원산지                        | 한국                                                    | 없습니다)                                            |
| 표준납기 20130 <mark>912</mark>                  | 공급사                        | 무렴오피스웨이(주)                                            |                                                  |
| 품목상세<br>설명내용                                 |                            |                                                       |                                                  |
| 간편 보기 ▲   탑상세보기                              |                            |                                                       |                                                  |
|                                              |                            | ·····································                 |                                                  |
| [Jetstream S×N-150C-07]                      | 0.7mm, 정색, 유성              | (최소주문:1 주문단위:1)                                       |                                                  |
| 큰이미지보기 정보더보기 ▼ □ 탑 상세보기                      |                            |                                                       |                                                  |
|                                              |                            |                                                       |                                                  |

#### 카트보기

| · · · · · · · · · · · · · · · · · · ·                                                                                                    | ① 카트보기, 카트상품 메뉴를 Click하면<br>카트 바로 이동이 가능하며,<br>주문처리>주문생성>주문카트 메뉴를<br>통한 이동도 가능 함.  |
|----------------------------------------------------------------------------------------------------|------------------------------------------------------------------------------------|
| ★ 주문처리 〉 주문생성 〉 <b>주문 카트</b>                                                                                                    | ② 예산부서, 계정, 납기일, 인수정보,<br>품목 확인 및 수량 등 정보 입력<br>(미 입력 시 주문이 미 진행 됩니다)              |
| ·····························                                                                                                    | ③ Check/저장 Click<br>('Check/저장'을 누르시면 카트 내용이<br>저장되어, 재 로그인 시에도 카트의<br>내용이 보관됩니다.) |
| 품목코드       품목명       수량       단위       예산부서       희망납기일       인수자         고객사품목코드       규격       단가       최소주문       계정       표준납기일       배송지         삭제       제조원       금역       주문단위       예산잔역       통화       요청사항         Image: Constraint of the second second s | ④ 주문 Click<br>('Check/저장'이 완료 된 후에만<br>'주문' 버튼이 생성됩니다.<br>결재여부 Y일 경우 상신창이 생성됨)     |
| 총 1 개 항목       (1 개 품목)       0 KR₩ (VAT별도)         관심품목등록       카트일괄등록       액셀저장       주문       Check/저장       삭제         조묘으로로 의하       제작(사양성) 또는 일부 수입품의 경우 반품/교환       1 039142600       [슬로겐] Smart Phone Accessory, 휴대폰       1 PC       8                                                                                                    | ※ 사용 Tip<br>▲ 부분에 커서를 놓으면 주문 불가의<br>상세사유를 확인할 수 있습니다.                              |
|                                                                                                    |                                                                                    |

### 3. 주문 하기 ②

#### 결재상신

| 상신    |            |                   |         |                            |             |                  |            |                                                                      |
|-------|------------|-------------------|---------|----------------------------|-------------|------------------|------------|----------------------------------------------------------------------|
| * 제목  | 제목을 입력해    | 주십시요.             |         |                            |             |                  |            | <ol> <li>주문/상신 Click 하시면 결재페이지 이동<br/>(상신제목 및 구매품의 내용 입력)</li> </ol> |
| 결재자 ? |            |                   | Q       |                            |             | 병렬 병렬해제          |            |                                                                      |
| 결재경로  | F          | 분 성명              | 직급      |                            | 부서          | 수정               | 삭제 이동      | <ol> <li>② Section Click, 결재자(부서장 or 담당 PM)</li> </ol>               |
|       | 7 T        | 안 테스터_<br>(계전) 고개 | NMK 부복. | 본부 > 본부 > 테<br>초므 \ 초므 \ 초 | 스트_본부       | 기안               |            | 지정                                                                   |
|       |            |                   | ~ ~ ~   | 87/87/8                    |             |                  |            |                                                                      |
|       | 내용을 입력해    | 주십시요.             |         |                            |             |                  |            | ③ 품목, 수량, 총 금액 등 주문내역 확인                                             |
| 내용    |            |                   |         |                            |             |                  |            | ④ 척부파일이 있는 경우 추가                                                     |
|       |            |                   |         |                            |             |                  |            |                                                                      |
|       |            |                   |         |                            |             |                  |            | ⑤ 생산 Click                                                           |
|       |            |                   |         |                            |             |                  |            |                                                                      |
|       | • 주문내역     |                   |         |                            |             |                  |            |                                                                      |
|       | 품목코드       | 품목명               | 명 단위    | 예산부서                       | 계정          | 주문일자             | 희망납기       |                                                                      |
|       | 주문번호       | 규격                | 통화      | 공급사명                       | 수량          | 단가               | 금액         |                                                                      |
|       | 9966923300 | 영심,Youngsim       | DZ      | 테스트_본부                     | 41234] 소모품비 | 2012-02-28       | 2012-02-28 |                                                                      |
|       | 2050109883 | 0.7, 청색, 153볼편    | !리 KRW  | 주식회사 블루타이푼                 | 1           | 1, 100           | 1,100      |                                                                      |
|       |            |                   |         |                            |             |                  |            |                                                                      |
|       |            | 지므프모· 초           | 1 프모    |                            | 하네그에 [/pw/  | (VAT # # + ) ] · | 1 100      |                                                                      |
|       |            | TLA               |         |                            |             | **III:           | 1,100      |                                                                      |
|       |            |                   |         |                            |             |                  |            |                                                                      |
| TLOI  |            |                   |         |                            |             | 파일               | 추가 파일삭제    |                                                                      |
| 파달    |            |                   |         | 원본파일명                      |             |                  | 파일사이즈      |                                                                      |
|       |            |                   |         |                            |             |                  |            |                                                                      |
|       |            |                   |         |                            |             |                  |            |                                                                      |
|       |            |                   |         |                            |             |                  |            |                                                                      |
|       |            |                   |         |                            |             |                  | 사시 다기      |                                                                      |
|       |            |                   |         |                            |             | L                | 02 21      |                                                                      |

## 4. 입고/검수 하기

#### 입고관리

| 陳카트보기   주문/배송조회   마이페이지 및 고객센터 및   🕒 00:59:18 로그인연장 로그아웃                                                                        | ④ ᅚᄪᇓᅴᆞᇬᄀᇓᅴᆞᇬ궈ᅴᇊᄽ                     |
|----------------------------------------------------------------------------------------------------|---------------------------------------|
| CATEGORY My Menu 주문처리 주문/배송현황 자재관리 정산관리 Interface 사양관리 고객관리자                                                                    | ① 자재관리>업고관리>업고저티내성                    |
| 정보변경 최근그때프로 그 프로즈히 등했고                                                                                                    | ② 검색조건 입력 후 조회 Click                  |
| · · · · · · · · · · · · · · · · · · ·                                                                                           |                                       |
|                                                                                                    | ③ 🗆 Check, 입고수량 입력 후                  |
| ▲ 자재관리 > 입고검수관리 > 입고처리대상                                                                                                    | 입고처리 Click                            |
|                                                                                                    | ④ IMK MRO 에서 "예" Click                |
| 주문생성일 2012-02-28 📆 ~ 2012-02-29 📆 주문번호 🗊 , 멀티입력 지원 📄 주문자 😱                                                                      | · · · · · · · · · · · · · · · · · · · |
| 사업장 본부  사업부 전체  예산부서코드                                                                                                    |                                       |
| 봄복고드     기     월디입복 시전     음 ਪ     중 3     게상 3       처리구분     ④ 입고처리용     ◎ 조회용     운송완료여부     ④ All     ○ Y     ○ N     공급사코드 | 에 아니오                                 |
| 요청사항                                                                                                    | 하며 인고/거스처리 와르 되니다                     |
| ▲ CLOSE 조기화                                                                                                    | 이는 법도/ 몸두지리 문묘 법칙리.                   |
| 이고처리 🔟 에센저자 친계 계정스전 싶물미이고 시고                                                                                                    | ▶ 입고처리는 고객님께서 물품 수령여부                 |
| ·····································                                                                                           | 를 확인하는 전산처리로 물품 수령 후,                 |
| · 풍목코드 규격 통화 단가 입고금액 계정명 주문생성일 공급사 투자No 운송완료일 재고관리/문서타입                                                                         | 꼭 입고/검수 해주셔야 합니다.                     |
| 2050109883 영심, Youngsim DZ 1 1 테스트_본부 <u>테스터 본</u> 테스터 Y/ 2012-02-28                                                            |                                       |
| 93665323300 0.7, 청색, 153볼펜 리필 KRW 네페 스마 소모품비 2012-02-28 <u>주식회사</u> 를 2012-02-28 N / IGY                                        |                                       |
|                                                                                                    |                                       |
|                                                                                                    |                                       |
|                                                                                                    |                                       |
|                                                                                                    |                                       |
|                                                                                                    |                                       |
|                                                                                                    |                                       |
|                                                                                                    |                                       |
|                                                                                                    |                                       |

## 5. 부가기능 ①

#### 가격보기 기능 – 가격 표시가 '가격보기' 버튼으로 보일 때 방법

| <b>imk</b> mall                         |                                            | 東 카트보기   주              | 문/배송조회   마이페이지 💌   고객           | 센터 🖲 🕒 00:42:40 로그인연장) 로그아웃    |                                        | ▶ 상품 검색 시 | 시 가격표시에                                      |
|-----------------------------------------|--------------------------------------------|-------------------------|---------------------------------|--------------------------------|----------------------------------------|-----------|----------------------------------------------|
| CATEGORY My Menu                        | 주문 처리   주문 / 배송 현황                         | 자재 관리   정산관리   Int      | terface 시양관리 고객                 | 관리자                            | My Shopping                            |           |                                              |
| 정보변경<br>만녕하세요!<br>(주)아이마켓코리아            | 주문가능 🔸                                     |                         | 초<br>] 카테고리선택 ✔ <mark>검색</mark> | 근구매품목   구 품목조회   호환표<br>상세검색 ~ | 입고대상 0<br>관심품목 30<br>카트상품 74<br>최근구매 5 | 조치 방법     | 거어든이 모이든 경우<br>입니다.                          |
| 금혈,주문 입고대상 결재,요청                        |                                            |                         | <ul> <li>주:</li> </ul>          | 문처리 > 주문생성 > Catalog검색 🔟       | 오늘 본 상품 30개<br>▼                       |           |                                              |
|                                         | <b>'기계요소'</b> 카테고리에 <mark>24,928</mark> 개: | 의 상품이 있습니다.             |                                 | * 숨기기                          | 공연 할인 에매 서비스                           |           | 1 비준이 나올 경우                                  |
| 전체                                      | 기계요소(24928)                                | 베어링(7059)               | 기계가공부품(5868)                    | 벨트(3653)                       | B. Cal                                 | 머는을 글덕    | · 아거나, · · · · · · · · · · · · · · · · · · · |
| IMK SHOP<br>IT Hardware                 |                                            | 화스너(2245)               | MISUMI(1854)                    | 동력전달장치(1594)                   |                                        | 체크 후 상업   | 단의 <mark>가격보기</mark> 버튼을 클릭                  |
| IT Software =                           |                                            | 패킹(1173)                | 기계묘소-일회성(759)                   | 호스(723)                        | ATale of                               | 합니다.      |                                              |
| IT 서비스                                  | <u></u>                                    | 카트담기 바로                 | 구매 관심품목 🗹 품목비교                  | 가격보기 신규품목요청 📓 엑셀저장             | I WOCITIES                             |           |                                              |
| IT 소모품 니<br>가구                          | ■ ■ 정렬순서 ■ 품목수                             | 207                     |                                 | •                              | 응모하기                                   | ② 버튼이 사리  | 지며 가격을 확인할 수                                 |
| 가스 기적제품                                 |                                            | 품목/규격/품목코드              |                                 | 단가/주문수량/공급사                    |                                        | 있습니다.     |                                              |
| 건설용철강재<br>건석유철강재<br>건자재<br>건축자재<br>계측기기 | Ĩ                                          | <i>C</i>                | H                               | 가격보기                           |                                        |           |                                              |
| 공구<br>공기조절기기<br>광물                      | 큰이미지보기 정보더보기                               | ▼ D                     | 구매수량 5                          | PC 관심품목 바로구매 카트담기              |                                        |           |                                              |
| ▶ 기계요소<br>배관재                           |                                            |                         |                                 | KRW                            |                                        |           |                                              |
| 부자재<br>비닐제품                             | T                                          | A Part Balls Alle       |                                 | <b>▼</b> Q                     |                                        |           |                                              |
| 사무기기                                    | 콘이미지보기 정보더보기                               | <ul> <li>↓ □</li> </ul> | 구매수량 5                          | PC 관심품목 바로구매 카트담기              |                                        |           |                                              |
| IMK Speciality Mall                     |                                            |                         |                                 |                                |                                        |           |                                              |
| 선택하세요 🔽 GO                              |                                            |                         |                                 |                                |                                        |           |                                              |
|                                         | • •                                        |                         |                                 | KRW                            |                                        |           |                                              |
|                                         | 큰이미지보기 정보더보기                               | ▼ □                     | 구매수량 5                          | PC 관심품목 바로구매 카트담기              |                                        |           |                                              |

## 5. 부가기능 ②

#### 주문정보 일괄적용 - 카트의 품목들을 일괄 변경이 필요할때 사용

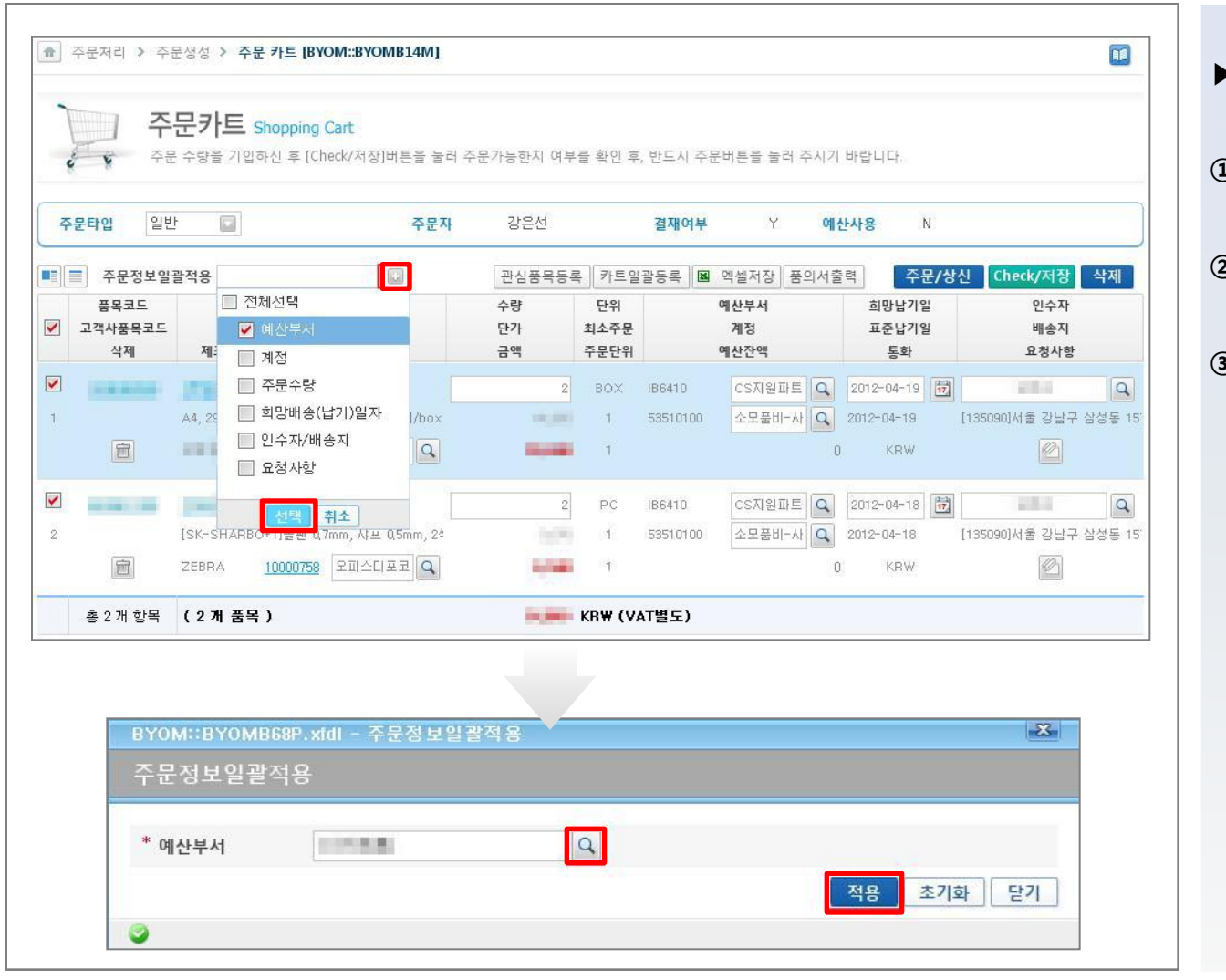

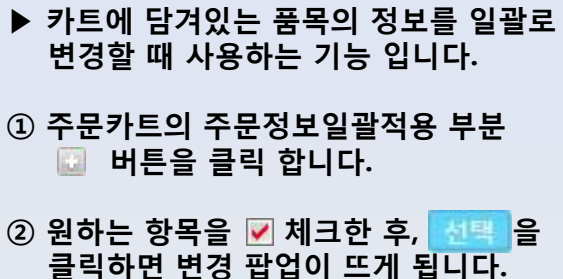

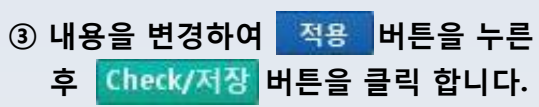

#### 주문수정/취소, 재 상신

| Image: Section 2011 (Section 2011)       Image: Section 2011 (Section 2011)       Image: Section 2011 (Section 2011)       Image: Section 2011 (Section 2011)         CATEGORY       My Menu       주문처리       주문/배송현황       자재관리       정산관리       Interface       사양관리       매직3       고객관리자       My Shopping                                                                                                    | ① 주문처리 > 주문 수정/취소 ><br>주문 수정/취소                                                                 |
|----------------------------------------------------------------------------------------------------|-------------------------------------------------------------------------------------------------|
| 정보변경         최근구매품목   구 품목조회   호환표         1         1         1         1         1         1         1         1         1         1         1         1         1         1         1         1         1         1         1         1         1         1         1         1         1         1         1         1         1         1         1         1         1         1         1         1         1         1         1         1         1         1         1         1         1         1         1         1         1         1         1         1         1         1         1         1         1         1         1         1         1         1         1         1         1         1         1         1         1         1         1         1         1         1         1         1         1         1         1         1         1         1         1         1         1         1         1         1         1         1         1         1         1         1         1         1         1         1         1         1         1         1         1         1< | ② 조회 Click                                                                                      |
| ▲ > 주문처리 > 주문 수정/취소 > 주문 수정/취소       오늘본상품 3개         ▼       ▼                                                                                                    | ③ 취소수량, 인수정보, 요청사항 등<br>수정사항 입력                                                                 |
| 주문생성일       201       1       1       7       201       1       1       1       1       1       1       1       1       1       1       1       1       1       1       1       1       1       1       1       1       1       1       1       1       1       1       1       1       1       1       1       1       1       1       1       1       1       1       1       1       1       1       1       1       1       1       1       1       1       1       1       1       1       1       1       1       1       1       1       1       1       1       1       1       1       1       1       1       1       1       1       1       1       1       1       1       1       1       1       1       1       1       1       1       1       1       1       1       1       1       1       1       1       1       1       1       1       1       1       1       1       1       1       1       1       1       1       1       1       1       1       1                                                                                                           | ④ 📃 Check                                                                                       |
| ▲ CLOSE                                                                                                    | <ul> <li>⑤ 친수정/상신 Click, 결재내용 작성 후<br/>상신</li> </ul>                                            |
| 지구 0/30 3         주관 1         7/15/31           주문번호         품명         단위 발주범위         예산부서         계정명         주문수량         채소수량         요청사항         인도장소내용         희망납기일         주문상태           No         품목코드         규격         통화 발주배수         용급사         단가         공급가         주문생성일         입고후반품수량         인수자         배송지         표준납기일         결재상태                                                                                                    | ⑥ 주문 취소 는 해당 품목을 📃 Check                                                                        |
| 2050103897       빅볼렌,BIC Ball Pen       DZ       1 ~∞       테스트,본부       소모품비       4       0       <                                                                                                    | 하고 🛛 🚎 주문취소 Click 하여 결재<br>내용 작성 후 상신                                                           |
|                                                                                                    | 주문의 수정, 취소는 "주문생성" 또는<br>"주문미상신" 상태일 경우만 가능합니다.<br>(수량을 줄이는 것은 가능하나, 늘리는<br>것은 추가 주문을 하셔야 합니다.) |
|                                                                                                    |                                                                                                 |
|                                                                                                    |                                                                                                 |
|                                                                                                    |                                                                                                 |

## 5. 부가기능 ④

#### 주문배송조회, 반품 및 교환

| · 카트보기 · 주문/배송조회 · 마이페이지 또 · 고객센터 또 · · · 00:59:50 로그인연장 로그이웃                                                                                                    | ① 주문배송>주문배송현황>주문배송현황                                           |
|----------------------------------------------------------------------------------------------------|----------------------------------------------------------------|
| CATEGORY My Menu 주문처리 주문/배송현황 자재관리 정산관리 Interface 사양관리 매직3 고객관리자                                                                                                    | Click                                                          |
| 정보변경       최근구매품목 구 품목조회   호환표         주문가능 ▼       선택카테고리 ▼         검색       결과 내 검색                                                                                                    | ② 원하는 날자 설정 후, 조회 Click                                        |
| <ul> <li>▼</li> <li>↓ 주문/배송현황 &gt; <b>주문배송현황</b></li> </ul>                                                                                                    | ③ 해당하는 품목의 주문번호( <u>파란색</u> )<br>Click 후 상세화면으로 이동             |
| 주문생성일       201       1       1       1       1       1       1       1       1       1       1       1       1       1       1       1       1       1       1       1       1       1       1       1       1       1       1       1       1       1       1       1       1       1       1       1       1       1       1       1       1       1       1       1       1       1       1       1       1       1       1       1       1       1       1       1       1       1       1       1       1       1       1       1       1       1       1       1       1       1       1       1       1       1       1       1       1       1       1       1       1       1       1       1       1       1       1       1       1       1       1       1       1       1       1       1       1       1       1       1       1       1       1       1       1       1       1       1       1       1       1       1       1       1       1       1       1       1                                                                                                           | ④ 반품/교환 요청은<br>④ 반품요청 🗽 교환요청 Click<br>(교환은 동일 품목에 대해서만 가능합니다.) |
| 품목코드         [제조원]품명         단위         예산부서         구매요청일 주문생성일         희망납기         납품예정일         주문자         인수자         요청사항         입고일자         감                                                                                                    |                                                                |
| 주문번호 [모델명]규격 BYOM::BYOM::BYOM |                                                                |
| 여십         ····································                                                                                                    |                                                                |
| - 음력 도 999933333 · 사별자적프드<br>- 음련 입 입 · 규작 0.7, 6석, 15월본 관점<br>- 모델 · · · · · · · · · · · · · · · · · ·                                                                                                    |                                                                |
| ·주문정보 (准命設度)[주문상신내역]<br>-: MORE                                                                                                    |                                                                |
| ● 관광정보         -         ·         ·         ·         ·         ·         ·         ·         ·         ·         ·         ·         ·         ·         ·         ·         ·         ·         ·         ·         ·         ·         ·         ·         ·         ·         ·         ·         ·         ·         ·         ·         ·         ·         ·         ·         ·         ·         ·         ·         ·         ·         ·         ·         ·         ·         ·         ·         ·         ·         ·         ·         ·         ·         ·         ·         ·         ·         ·         ·         ·         ·         ·         ·         ·         ·         ·         ·         ·         ·         ·         ·         ·         ·         ·         ·         ·         ·         ·         ·         ·         ·         ·         ·         ·         ·         ·         ·         ·         ·         ·         ·         ·         ·         ·         ·         ·         ·         ·         ·         ·         ·         ·         ·         ·         ·<                                                                                                    |                                                                |
| 남료예상인적         용류유함         운송수량/단위         프순날기업         대법납기업         남료예상입         운송소법사         남료개전사과         남료개전사과         남료개전사과         남료개전사과         나료가 대하         비료         비료 <t< th=""><th></th></t<>                                                                                                    |                                                                |

## 5. 부가기능 ⑤

#### 주문내역 엑셀 저장

| im                              | mall                     |            |                                                                                                    |          | 河 카트보기 | 이 주문/배송 | ·조회 마이페 | 이지 💌 고객 | [센터 💽   🕒 00:59       | 50 로그인연      | 장 로그아웃             | ;                                                 |                                                |
|---------------------------------|--------------------------|------------|----------------------------------------------------------------------------------------------------|----------|--------|---------|---------|---------|-----------------------|--------------|--------------------|---------------------------------------------------|------------------------------------------------|
| CATEGO                          | ₩ My Menu 주문처리           | 주          | 문/배송현황 자재관                                                                                                    | 리 정산     | 관리 Inf | terface | 사양관리    | 매직3 그   | 고객관리자                 |              |                    | My Shopping                                       | ▶ 수분배송현왕에는 수분한 품복에 대한<br>상태를 확인할 수 있습니다.       |
| <ul> <li>▲ &gt; 주문/t</li> </ul> | 정보변경<br>                 | 문가능<br>배송현 | *<br>28                                                                                                    |          |        | 선택카E    | MID21 - | 검색      | 최근구매품목   구<br>결과 내 검색 | 품목조회  <br>상세 | 호환표<br>검색 * ]      | 입고대상 0<br>관심품목 47<br>가트상품 3<br>최근구매 0<br>오늘분상품 3개 | <ol> <li>① 주문배송현황에서 주문 내역을 조회<br/>하여</li></ol> |
| 주문생                             | 성일 💽 201 📰 한 ~ 2         | 01         | 주문번호                                                                                                    | <b>.</b> | 멀티입력 지 | 원       | F       | 주문자 [   |                       | <u>হুর্</u>  | Q<br>초기화<br>에서 더 자 |                                                   | ② 엑셀 내용에는 반품진행 건도 포함<br>발행되니 상태를 꼭 확인하시기       |
| 품목3                             | 드 [제조원]품명                | 단위         | 예산부서                                                                                                    | 구매요청일    | 주문생성일  | 희망납기    | 납품예정일   | 주문자     | 역 등록 기드급기<br>인수자      | 요청사항         | 역실시성<br>입고일자       | 경수일자 입고 후                                         | 마닙니다.                                          |
| 주문법                             | 호 [모델명]규격                | 통화         | 공급사                                                                                                    | 요청수량     | 주문수량   | 주문단가    | 납품예정량   | 주문금액    | 상태                    | 추가사항         | 입고수량               | 검수수량 반품수량                                         |                                                |
| 996697                          | 5000 BIC Ball Pen, 빅볼펜   | PC         | EVENE:                                                                                                    |          | 201    | 201     | 201     | No.     | ik si                 |              | 201                | 201                                               |                                                |
| 205011                          | 2669 빅(BIC)볼펜-흑 1.0      | KRW        | Personal Person                                                                                                    | (        | ) 5    | ;       | 5       | 1.00    | (반품완료)                | 드전표발         | 2                  | 2                                                 |                                                |
| 996945                          | 3200 [남양유업] Coffee Mix,커 | PAC        | 1414                                                                                                    |          | 201    | 201     | 201     |         | ika k                 |              |                    | 0                                                 |                                                |
| 201593                          | 0860 [프렌치카페 카페믹스(3in1    | KRW        | Association 2                                                                                                    | (        | 2 2    | i ligar | 2       | 16.00   | 배송완료                  | 드전표발         | 0                  | 0                                                 |                                                |
| 996690                          | 8000 [동서식품] Coffee Mix,커 | PC         | 19101                                                                                                    |          | 201    | 201     | 201     | 14.9.8  | 10.00                 |              |                    | 0                                                 |                                                |
| 201593                          | 0860 [맥심모카골드마일드]129,     | KRW        | In the Real Property lies of                                                                                                    | (        | 3 3    |         | 3       | 10.10   | 배송완료                  | 드전표발         | 0                  | 0                                                 |                                                |
| 996788                          | 0600 [녹차원] 둥글레차,         | PC         | PARAM .                                                                                                    |          | 201    | 201     | 2012    |         | 10.00                 |              |                    | 0                                                 |                                                |
| 201593                          | 0860 녹차원 둥굴레차120T/상자     | KRW        | Industry International Property in the Industry of States of States and States and State | (        | ) 3    |         | 3       | 10.00   | 배송완료                  | 도전표발         | 0                  | 0                                                 |                                                |
|                                 | ※ 반품의 경우                 | ·에 -       | 는 아래와 같                                                                                                    | 이 2기     | ·지로 ·  | 구분도     | 어 진형    | 행됩니     | 다.                    |              |                    |                                                   |                                                |
|                                 | - 입고처리 前                 | ប៍ :       | 반품 완료 ㅅ                                                                                                    | , 주문     | 이 취:   | 소되며     | , 주문    | 배송현     | 황에서 조                 | 회되지          | 않음.                |                                                   |                                                |
|                                 | - 입고처리 銜                 | 後:         | 반품 완료 ㅅ                                                                                                    | , 반품     | 입고7    | 가 자동    | 으로 집    | 달히며,    | 주문배송                  | 현황어          | 서는                 |                                                   |                                                |
|                                 |                          |            | [반품완료] 성                                                                                                    | 상태로      | 보여검    | 딬.      |         |         |                       |              |                    |                                                   |                                                |
|                                 | ·부분반품                    | Ŧ:         | 입고처리 상                                                                                                    | 태의 격     | 두문 건   | 을 부     | 분반품     | 하게 !    | 되면, 검수                | (반품원         | 알료)로               |                                                   |                                                |
|                                 |                          | ī          | 보여지게 됩니                                                                                                    | - 다.     |        |         |         |         |                       |              |                    |                                                   |                                                |

## 5. 부가기능 ⑥

#### 신규품목 요청

| inak mall                                                                                                    |                                                                                                    |
|----------------------------------------------------------------------------------------------------|----------------------------------------------------------------------------------------------------|
|                                                                                                    | ♥카트보기 주문/배송조회 마이페이지도 고객센터도 (100:55:45 로그인연장) 로크아들<br>① 주문처리>신규품목요청>                                                                              |
|                                                                                                    | 신규품폭신성/연왕                                                                                                    |
| [정보면경]<br>1<br>주문가능 ▼                                                                                                    | 최근구매품목   구품목조회   호환표         선택카테고리 ▼         검색         결과 내 검색         상세검색▼         ②         신대규품목신청         Click                           |
| ▼ ★ > 주문처리 > 신규품목요청 > 신규품목신청/현황                                                                                                    | ③품목 상세내역 입력                                                                                                    |
| * 요청일자 2013-09-05 📆 ~ 2013-09-12 📆 요청번호                                                                                                    | 교정자       오가군         ····································                                                                                       |
|                                                                                                    | ▼ MORE       조회 조기화         ▷ E보기 없 카트답기 신규품육신정 재신청 견적의뢰 상세수정 관심품육등록 열 발형 窗 삭제         ▷ 고그내며       ▲ 관 ▲ ○ 차이지 예측이지                             |
| 품목코드 움목명 단위                                                                                                    | 응답사명 수당 묘정일사 완료일사 사용별수 · · · · · · · · · · · · · · · · · · ·                                                                                     |
| 요청번호         규격         통화           RYOME BYOME BYO                                                                                                    | 부서     ····································                                                                                                    |
| * 단위         PC         * 한왕 # 제계           교육사항                                                                                                    | ▶ 요청하신 품목은 평균 요청일 제외<br>3영업일 이내 등록 가능하며,<br>등록 시 e-mail로 코드와 함께 안내<br>메일이 전송 됩니다.                                                                |
| 1949<br>제조 원 규칙 (194<br>) 292<br>(194<br>(194)<br>(194)<br>(194 | 9          9          9          9          9          9          9          9          9          9          9          9          9          9 |

## 5. 부가기능 ⑦

#### 세금계산서 요청

| im                                                                                                    | (mall ja =================================                                                                                             | 5문/배송조회           | 마이페이지                        | ▼   고객센터                       | 9 💌   🕒 00:   | 59:41 로그 | 인연장 로그아웃         | ④ 자개과리>이그과리>거스처리                                                                                                    |  |  |  |
|----------------------------------------------------------------------------------------------------|----------------------------------------------------------------------------------------------------|-------------------|------------------------------|--------------------------------|---------------|----------|------------------|----------------------------------------------------------------------------------------------------|--|--|--|
| CATEGO                                                                                                    |                                                                                                    | ice 사원            | ·<br>·<br>관리 매               | 직3 고객                          | 관리자           |          |                  | ① 자재관리>합고관리>검구처리                                                                                                    |  |  |  |
| 10                                                                                                    | 정보변경                                                                                                    |                   | 711                          | ă <sup>.</sup>                 | 근구매품목         | 구 품목조회   | 호환표              | ② 검색조건 입력 후 🎫 Click                                                                                                    |  |  |  |
| ▲ 주문가능     ▲ 전택카테고리     ▲ 검색     결과 내 검색     상세검색     ④       ▲ > 자재관리 > 입고검수관리 > 검수처리 및 현황     ④     ③     세금계산서 발행 대상 우측 |                                                                                                    |                   |                              |                                |               |          |                  |                                                                                                    |  |  |  |
| 검수일<br>사업정<br>품목도<br>입고7<br>요청사<br>기요칭                                                                                     | 자 및 201 한 ~ 201 한 주문번호 및 ,, 영리입력 지원<br>사업부 전체<br>- · · · · · · · · · · · · · · · · · · ·                                               | N<br>N<br>Offline | E 입고<br>에산<br>계정<br>공급<br>문서 | 변호 📦<br>부서코드<br>명<br>사코드<br>타입 | "," 멀티입력      | 1 지원     |                  | <ul> <li>④ 세금계산서 요청팝업에서 필수(*)<br/>항목 입력 (세금계산서 종류, 공급자<br/>담당자 정보, 고객사 수취인 정보 등)<br/>요청내용 있을 경우 요청내용 기재<br/>(50자 이내) 후, 저장 Click</li> <li>▶ 계산서 요청 내역은</li> <li>▲ 정산관리 &gt; 계산서요청내역 &gt; 계산서요청내역 메뉴에서</li> </ul> |  |  |  |
|                                                                                                    | 20 = 20 342 4구 교<br>비고                                                                                                    |                   |                              |                                |               |          |                  | 확인이 가능 합니다.                                                                                                    |  |  |  |
|                                                                                                    | 물업 중명 규격 관급가역 세액 비고<br>00-29 Color Clear Hole A4, 1004/tyla, 관련투명                                                                      |                   | 즈무자                          | 이스자                            | 세산서발영:<br>이고자 | 지사여부     | (설시상) 쉽게<br>거스여브 |                                                                                                    |  |  |  |
|                                                                                                    | <ul> <li>추가 요청사장</li> <li>* 세금개산서 등류</li> <li>※ 기타ASP 결구 상세한 통류를 특기사함에 입력하네요.</li> <li>* 바람고보</li> <li>· 정보배</li> <li>· 여보배</li> </ul> |                   | 고급사                          | 주무버ㅎ                           | 방주버형          | 무서타인     | 박해요청여부           |                                                                                                    |  |  |  |
| [고?<br>9                                                                                                    | 과 정각 전 이 이유 이 이유 이 이유 이 이 이유 이 이 이 이 이 이 이 이                                                                                           |                   | 084                          | TECA                           | 2TCX          | N        | Y                |                                                                                                    |  |  |  |
|                                                                                                    | 독이사항<br>- 공급지 달당지 정보<br>* 이용                                                                                                    | 용품등               | -                            | -                              |               | IGY      | N                |                                                                                                    |  |  |  |
|                                                                                                    | - 공급받는지 있다지 정보<br>* 이름 이유 이해영 전위번호 02~<br>이용 이에영업 전위번호<br>* 상세 경수 내역                                                                   |                   |                              |                                |               |          |                  |                                                                                                    |  |  |  |

## 5. 부가기능 ⑧

#### 관심품목관리

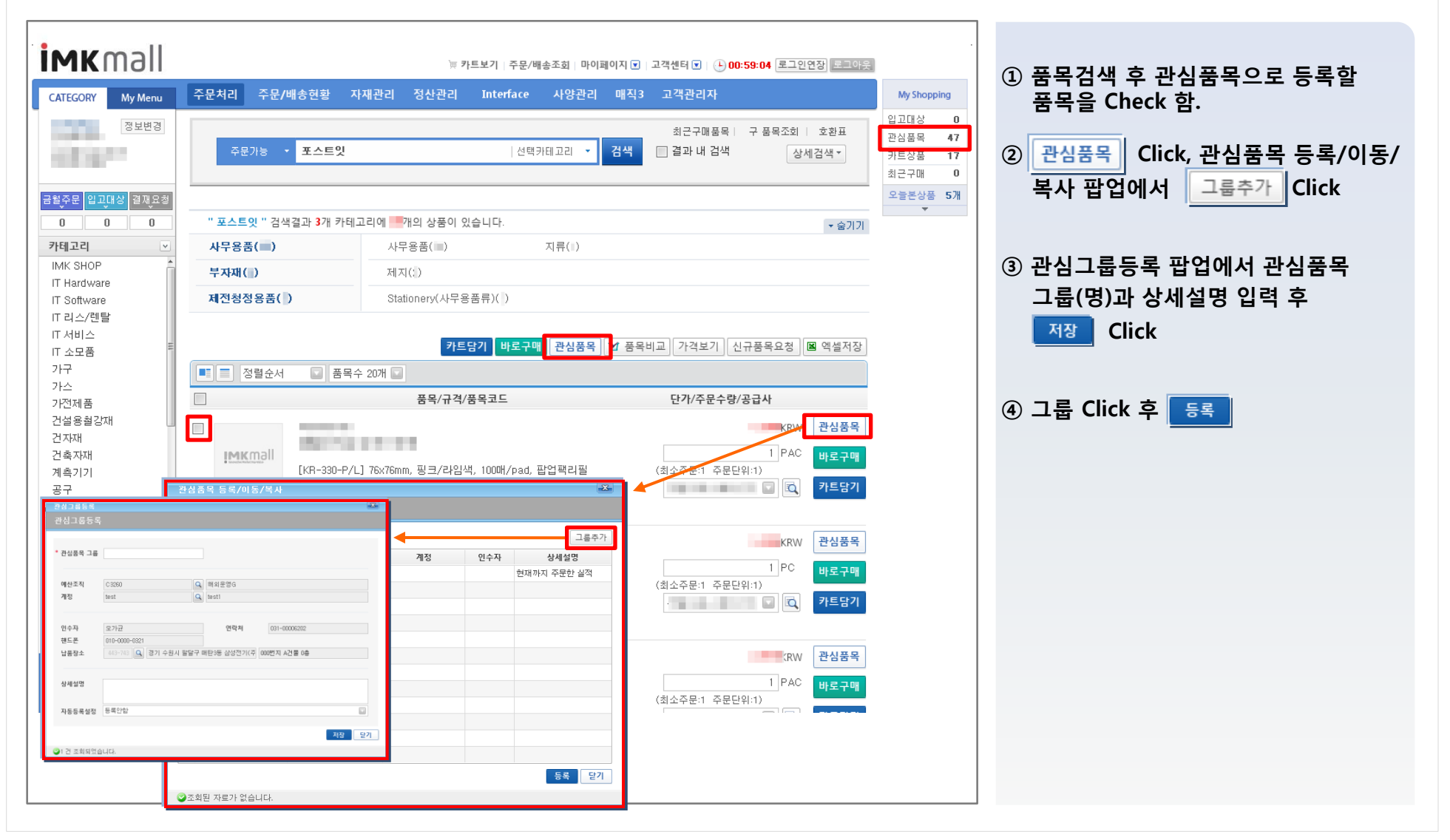

## IMKmall 고객사 회원 대상 사용자 MANUAL

## 5. 부가기능 ⑨

#### MY MENU 설정

| CATEGORY My Menu<br>응용록 응석제 수 위<br>Catalog검색<br>신고상품물 |                                                                                                    | ① 이용하고자 하는 화면에 가서<br>Category 옆 My menu 클릭하고<br>☆등록 버튼 누르면 해당메뉴로 바로<br>이동하는 링크 생성되며, |
|-------------------------------------------------------|----------------------------------------------------------------------------------------------------|--------------------------------------------------------------------------------------|
| ·····································                 | 다빈도상품 관심품목                                                                                                    | ② 복수로 등록 가능합니다.                                                                      |
|                                                       | 자주 찾아주신 상품입니다. 주문 선택이 되지 않는 품목은 신규상품 요청을 해주십시요. 독서하는 기업의 도서 구입 노하우!!                                                                                              | ▶ 로그인 후 사수 가는 와면을 실정하는<br>기능입니다.                                                     |
|                                                       | 스마트하게 구입하세요.<br>다양한 도서 ♥ 빠른 배송 ♥ 간편 정산<br>( ) ☆ ) ☆ ) ☆ ) ☆ ) ☆ ) ☆ ) ☆ ) ☆ ) ☆ )                                                                                 | 원하는 화면으로 설정하시면 재 로그인<br>시 선택한 페이지로 바로 이동 가능한<br>링크가 생깁니다.                            |
|                                                       | 육각비트소켓 컬러레이저프린터 잉크카트리지 휴대폰 악세사리 도서몰바로가기> 도서몰바로가기>                                                                                                    | ▶ 설정을 변경하실 경우 MY MENU 內<br>▲ 실종 활용하시어 원하시는<br>메는 조하으로 변경 가는하니다                       |
|                                                       | 적문일자         주문번호         상품명         주문금액         인수자         주문상태         품목쿄드         Ctrl+V         ex)2400192400,3100314800         Ex)2400192400,3100314800 | 메뉴 포칩츠포 현장 가장합니다.                                                                    |
|                                                       |                                                                                                    |                                                                                      |
|                                                       |                                                                                                    |                                                                                      |
|                                                       |                                                                                                    |                                                                                      |

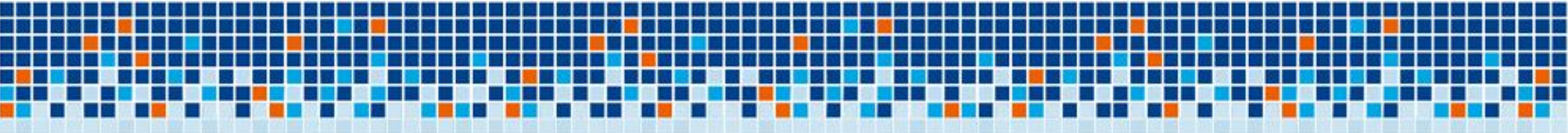

## 감사합니다.

고객만족 지원센터 : 02.3708.5678